# Oracle® Banking Corporate Lending GATEWAY Property File Creation

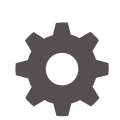

Release 14.7.6.0.0 G32287-01 April 2025

ORACLE

Oracle Banking Corporate Lending GATEWAY Property File Creation, Release 14.7.6.0.0

G32287-01

Copyright © 2007, 2025, Oracle and/or its affiliates.

This software and related documentation are provided under a license agreement containing restrictions on use and disclosure and are protected by intellectual property laws. Except as expressly permitted in your license agreement or allowed by law, you may not use, copy, reproduce, translate, broadcast, modify, license, transmit, distribute, exhibit, perform, publish, or display any part, in any form, or by any means. Reverse engineering, disassembly, or decompilation of this software, unless required by law for interoperability, is prohibited.

The information contained herein is subject to change without notice and is not warranted to be error-free. If you find any errors, please report them to us in writing.

If this is software, software documentation, data (as defined in the Federal Acquisition Regulation), or related documentation that is delivered to the U.S. Government or anyone licensing it on behalf of the U.S. Government, then the following notice is applicable:

U.S. GOVERNMENT END USERS: Oracle programs (including any operating system, integrated software, any programs embedded, installed, or activated on delivered hardware, and modifications of such programs) and Oracle computer documentation or other Oracle data delivered to or accessed by U.S. Government end users are "commercial computer software," "commercial computer software documentation," or "limited rights data" pursuant to the applicable Federal Acquisition Regulation and agency-specific supplemental regulations. As such, the use, reproduction, duplication, release, display, disclosure, modification, preparation of derivative works, and/or adaptation of i) Oracle programs (including any operating system, integrated software, any programs embedded, installed, or activated on delivered hardware, and modifications of such programs), ii) Oracle computer documentation and/or iii) other Oracle data, is subject to the rights and limitations specified in the license contained in the applicable contract. The terms governing the U.S. Government's use of Oracle cloud services are defined by the applicable contract for such services. No other rights are granted to the U.S. Government.

This software or hardware is developed for general use in a variety of information management applications. It is not developed or intended for use in any inherently dangerous applications, including applications that may create a risk of personal injury. If you use this software or hardware in dangerous applications, then you shall be responsible to take all appropriate fail-safe, backup, redundancy, and other measures to ensure its safe use. Oracle Corporation and its affiliates disclaim any liability for any damages caused by use of this software or hardware in dangerous applications.

Oracle®, Java, MySQL, and NetSuite are registered trademarks of Oracle and/or its affiliates. Other names may be trademarks of their respective owners.

Intel and Intel Inside are trademarks or registered trademarks of Intel Corporation. All SPARC trademarks are used under license and are trademarks or registered trademarks of SPARC International, Inc. AMD, Epyc, and the AMD logo are trademarks or registered trademarks of Advanced Micro Devices. UNIX is a registered trademark of The Open Group.

This software or hardware and documentation may provide access to or information about content, products, and services from third parties. Oracle Corporation and its affiliates are not responsible for and expressly disclaim all warranties of any kind with respect to third-party content, products, and services unless otherwise set forth in an applicable agreement between you and Oracle. Oracle Corporation and its affiliates will not be responsible for any loss, costs, or damages incurred due to your access to or use of third-party content, products, or services, except as set forth in an applicable agreement between you and Oracle.

# Contents

### Preface

| iv |
|----|
| iv |
| iv |
| V  |
| V  |
| V  |
| V  |
| V  |
| vi |
|    |

### 1 Create Property File for Gateway Applications

| 1.1 | Crea  | te Property Files                | 1-1  |
|-----|-------|----------------------------------|------|
|     | 1.1.1 | Gateway EJB Application          | 1-3  |
|     | 1.1.2 | Gateway MDB Application          | 1-12 |
|     | 1.1.3 | Gateway HTTP Servlet Application | 1-21 |
|     | 1.1.4 | Gateway Webservices Application  | 1-25 |
|     | 1.1.5 | REST Services Application        | 1-34 |

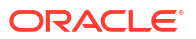

# Preface

This topic contains the following sub-topics:

- Purpose
- Audience
- Documentation Accessibility
- Critical Patches
- Diversity and Inclusion
- Related Resources
- Conventions
- Screenshot Disclaimer
- Acronyms and Abbreviations

### Purpose

This guide explains the steps to create the property file for the gateway components through Enterprise Java Bean (EJB), Message Driven Beans (MDB), Web Services, and Servlet. This guide helps the user with the installation of Oracle Banking Application.

# Audience

This manual is intended for the following User/User Roles:

| Table 1 | Audience |
|---------|----------|
|---------|----------|

| Role                | Function                                                                                                    |
|---------------------|----------------------------------------------------------------------------------------------------|
| Administrator       | Who controls the system and application parameters and ensures smooth functionality and flexibility of the banking application. |
| Implementation team | Implementation of Oracle Banking Corporate Lending Solution                                                                     |
| Pre-sales team      | Install Oracle Banking Corporate Lending for demo purpose                                                                       |
| Bank personnel      | Who installs Oracle Banking Corporate Lending                                                                                   |

The user of this manual is expected to have basic understanding of Oracle Banking Application installation.

# **Documentation Accessibility**

For information about Oracle's commitment to accessibility, visit the Oracle Accessibility Program website at https://www.oracle.com/corporate/accessibility/.

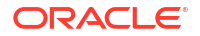

#### Access to Oracle Support

Oracle customer access to and use of Oracle support services will be pursuant to the terms and conditions specified in their Oracle order for the applicable services.

### **Critical Patches**

Oracle advises customers to get all their security vulnerability information from the Oracle Critical Patch Update Advisory, which is available at Critical Patches, Security Alerts and Bulletins. All critical patches should be applied in a timely manner to ensure effective security, as strongly recommended by Oracle Software Security Assurance.

## **Diversity and Inclusion**

Oracle is fully committed to diversity and inclusion. Oracle respects and values having a diverse workforce that increases thought leadership and innovation. As part of our initiative to build a more inclusive culture that positively impacts our employees, customers, and partners, we are working to remove insensitive terms from our products and documentation. We are also mindful of the necessity to maintain compatibility with our customers' existing technologies and the need to ensure continuity of service as Oracle's offerings and industry standards evolve. Because of these technical constraints, our effort to remove insensitive terms is ongoing and will take time and external cooperation.

# **Related Resources**

For more information on any related features, refer to the following documents:

- Oracle Banking Corporate Lending User Guides.
- Oracle Banking Corporate Lending Installation Guides.

### Conventions

The following text conventions are used in this document:

| Convention | Meaning                                                                                                    |
|------------|----------------------------------------------------------------------------------------------------|
| boldface   | Boldface type indicates graphical user interface elements associated with an action, or terms defined in text or the glossary.         |
| italic     | Italic type indicates book titles, emphasis, or placeholder variables for which you supply particular values.                          |
| monospace  | Monospace type indicates commands within a paragraph, URLs, code in examples, text that appears on the screen, or text that you enter. |

#### Table 2 Conventions

## Screenshot Disclaimer

Personal information used in the interface or documents is dummy and does not exist in the real world. It is only for reference purposes.

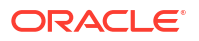

# Acronyms and Abbreviations

The list of the acronyms and abbreviations used in this guide are as follows:

 Table 3
 Acronyms and Abbreviations

| Abbreviation | Description                                 |
|--------------|---------------------------------------------|
| CSF          | Credential Store Framework                  |
| EAR          | Enterprise Archive                          |
| EJB          | Enterprise Java Bean                        |
| FCUBS        | Oracle FLEXCUBE Universal banking Solutions |
| GW           | Gateway                                     |
| JDBC         | Java Database Connectivity                  |
| JNDI         | Java Naming and Directory Interface         |
| LDAP         | Lightweight Directory Access Protocol       |
| MDB          | Message Driven Beans                        |
| MSAD         | Microsoft Active Directory                  |
| SSO          | Single sign-on                              |

# 1 Create Property File for Gateway Applications

This topic contains the following sub-topic:

Create Property Files

This topic explains systematic instructions to create the property file for the Gateway application.

# **1.1 Create Property Files**

This topic explains systematic instructions to create the property file for the Gateway application.

1. Click the FCUBSInstaller.bat to launch launch Oracle Banking Installer from the INSTALLER\SOFT\GUI folder path.

The Welcome To Oracle FLEXCUBE Universal Banking Installer screen displays.

| Gracle FLEXCUBE Univer                                   | rsal Installer                           |        |
|----------------------------------------------------------|------------------------------------------|--------|
| Oracle Banki                                             | ng Installer                             |        |
| Welcome To Oracle Univ                                   | versal Banking Installer                 |        |
| Prerequisites                                            |                                          |        |
| <ul> <li>Oracle Databa</li> <li>JDK should be</li> </ul> | ase should be installed.<br>e installed. |        |
| Please specify the JDK a                                 | nd Oracle Home path.                     |        |
| JDK Path                                                 |                                          | Browse |
| Oracle Home Path                                         |                                          | Browse |
| Please select any one of                                 | f the below options:                     |        |
|                                                          | Property File creation                   |        |
|                                                          | <ul> <li>Utilities</li> </ul>            |        |
|                                                          |                                          |        |
|                                                          |                                          |        |
|                                                          |                                          |        |
|                                                          |                                          |        |
|                                                          |                                          |        |
| Exit                                                     | B                                        | Back   |

### Figure 1-1 Welcome To Oracle Universal Banking Installer

2. On the Welcome To Oracle FLEXCUBE Universal Banking Installer screen, click Browse, and specify the JDK Path and Oracle Home Path.

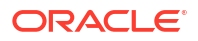

3. On the Welcome To Oracle FLEXCUBE Universal Banking Installer screen, select the Property File Creation option, and click Next.

The Select One of the Components screen displays.

| Solution of the second second | 0.0.0                                       | - 🗆 X               |  |
|----------------------------------------------------------------------------------------------------|---------------------------------------------|---------------------|--|
| Oracle Banking Install                                                                                                    | er                                          | ORACLE<br>INSTALLER |  |
| Select one of the Components                                                                                                    |                                             |                     |  |
| Load Existing Property File                                                                                                    |                                             | Browse              |  |
| ◯ INFRA ◯ Scheduler ⑧ Gate                                                                                                    | way O Switch Interface Installation         |                     |  |
| Select Oracle Product Processors                                                                                                    |                                             |                     |  |
| ✓ Oracle FLEXCUBE Universal Banking                                                                                                    |                                             |                     |  |
| Oracle FLEXCUBE Enterprise Limits                                                                                                    | and Collateral Management (CO-DEPLOY)       |                     |  |
| Oracle Banking Payments                                                                                                    |                                             |                     |  |
| Oracle Banking Corporate Lending                                                                                                    | Open Development Tool                       |                     |  |
| Oracle Banking Treasury                                                                                                    | Oracle FLEXCUBE Universal Banking for JAPAN |                     |  |
| Oracle Banking Trade Finance                                                                                                    | Oracle Banking Trade Finance                |                     |  |
| Select Plugins to be Installed                                                                                                    |                                             |                     |  |
| Host Address 10.10.10.10 1010                                                                                                    | Origination Scheduler Standalone 💌          |                     |  |
| <b>Reports</b> 10.10.10.10 1010                                                                                                    | SIANET Adapter                              |                     |  |
| DMS 10.10.10.10 1010                                                                                                    | Insulation External Adapter required        |                     |  |
|                                                                                                    |                                             |                     |  |
|                                                                                                    |                                             |                     |  |
|                                                                                                    |                                             |                     |  |
| Exit Log                                                                                                    | Back                                        | Next                |  |

### Figure 1-2 Select One of the Components

4. Select the **Gateway** component, and click **Next**.

The **Environment Details** screen displays.

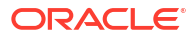

| Oracle FLEXCUBE Universal Installer | 12.5.0.0.0                    | - X       |
|-------------------------------------|-------------------------------|-----------|
| Oracle Banking Inst                 | aller                         |           |
| Provide Environment details.        |                               |           |
| EAR Name FCUBS                      |                               |           |
| File Seperator Style                | <b>•</b>                      |           |
| Application Server Weblogic         | <b>•</b>                      |           |
|                                     | OBMA PP Installed             |           |
| Application Server Path             | C:/Oracle/Middleware/wlserver | Browse    |
| Source Path                         | C:/FCUBS_146/FCUBS_14.6.0.0.0 | Browse    |
| Ear Destination Path                | C:/FCUBS_146/FCUBS_14.6.0.0.0 | Browse    |
| Cookie-Name (JSESSION_ID)           |                               |           |
|                                     |                               |           |
|                                     |                               |           |
|                                     |                               |           |
|                                     |                               |           |
|                                     |                               |           |
|                                     |                               |           |
| Exit Log                            |                               | Back Next |

Figure 1-3 Environment Details

5. Specify the EAR Name, Application Server Path, Source Path, and EAR destination path, and then click Next.

The Gateway Property File Creation screen displays.

Gateway EJB Application

This topic explains systematic instructions to create a property file by choosing Gateway EJB as the application type.

- Gateway MDB Application This topic provides systematic instructions to create a Property File by choosing Gateway MDB Application as the application type.
- Gateway HTTP Servlet Application
   This topic explains systematic instructions to create a property file through the Gateway
   HTTP Servlet application type.
- Gateway Webservices Application This topic explains systematic instructions to create a property file through the Gateway Webservices application type.
- REST Services Application This topic explains systematic instructions to create a property file through the REST Services application.

### 1.1.1 Gateway EJB Application

This topic explains systematic instructions to create a property file by choosing Gateway EJB as the application type.

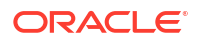

1. On the Gateway Property File Creation screen, select Gateway EJB application type.

| Oracle FLEXCUBE Universal Installer                       |           |
|-----------------------------------------------------------|-----------|
| Oracle Banking Installer                                  |           |
| Gateway Property File Creation                            |           |
| Choose the Gateway Application Type                       |           |
| Gateway EJB                                               |           |
| ◯ Gateway MDB                                             |           |
| ◯ Gateway HTTP Servlet                                    |           |
| ◯ Gateway Webservices                                     |           |
| REST Services (Applicable to UBS 14.1 and above versions) |           |
| Exit                                                      | Back Next |

Figure 1-4 Gateway Property File Creation

2. Click Next.

The Multi Entity Names screen displays.

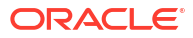

| G Oracle FLEXCUBE Universal Installer |             |           |
|---------------------------------------|-------------|-----------|
| Oracle Banking Installer              |             |           |
| Multi Entity Names                    |             |           |
| Provide Entity Names                  |             |           |
| MultiEntity Required                  |             |           |
| S.No<br>1                             | Entity Name |           |
|                                       |             |           |
|                                       |             |           |
|                                       |             |           |
|                                       |             |           |
|                                       |             |           |
|                                       |             |           |
|                                       |             |           |
|                                       |             |           |
| Exit Log                              |             | Back Next |

### Figure 1-5 Multi Entity Names

For more information, refer to the fields description table.

### Table 1-1 Multi Entity Names - Field Description

| Field                | Description                                                                                                    |  |
|----------------------|----------------------------------------------------------------------------------------------------|--|
| MultiEntity Required | Check the <b>MultiEntity Required</b> box to enable the multi-entity deployment. This will enable <b>+</b> and <b>-</b> for capturing the <b>Entity Name</b> . |  |
| +                    | Click + to add a new row for capturing the new entity name.                                                                                                    |  |
| -                    | Select the entity name and click - for deletion of the existing entity name.                                                                                   |  |
| Entity Name          | Enter the entity name as a single word. For example, ENTITY1                                                                                                   |  |

3. Click Next.

The **Property File Creation** screen displays.

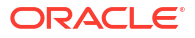

| Source FLEXCUBE Universal Installer                                                                                                    |                                                                                                    | _ = <b>X</b> |
|----------------------------------------------------------------------------------------------------|----------------------------------------------------------------------------------------------------|--------------|
| Oracle Banking Inst                                                                                                    | aller                                                                                                    |              |
| Property File Creation<br>Current screen provides an option f                                                                                                    | or Enabling Single Sign on                                                                                                    |              |
| SSO Required                                                                                                    | V                                                                                                    |              |
| SSO KEY                                                                                                    | DN                                                                                                    |              |
| Authentication details maintained e<br>External Password Required<br>External User Login Required                                                                                                    | Authentication Type                                                                                                    |              |
| With this property a user logs in or<br>at each of them. Conversely, Singli<br>access to multiple software syste<br>Authentication is not required, kee<br>MSAD/LDAP User Login Required:<br>External Password Required: The<br>either the MSAD/LDAP user ID or F<br>Authentication Type: LDAP/MSAD i | ice and gains access to all systems without being prompted to log in again<br>a sign-off is the property whereby a single action of signing out terminates<br>ms.This screen provides an option for External Authentication. If External<br>p the all options unchecked and Click on Next.<br>Jser can login with MSAD/LDAP user ID as well as FCUBS user ID.<br>user can login with MSAD/LDAP server password only. The user ID can be<br>CUBS user ID.<br>s the type of external server used for authentication. |              |
| Exit Log                                                                                                    | Back                                                                                                    | K Next       |

| right for rioperty ric creation | Figure 1-6 | Property File Creation |
|---------------------------------|------------|------------------------|
|---------------------------------|------------|------------------------|

| Oracle FLEXCUBE Universal Installer                                                                                                    |                                                                                                    |                                                |
|----------------------------------------------------------------------------------------------------|----------------------------------------------------------------------------------------------------|------------------------------------------------|
| Oracle Banking Install                                                                                                    | er 💦                                                                                                    |                                                |
| Property File Creation<br>Current screen provides an option for Er<br>SSO Required<br>SSO KEY                                                                                                    | nabling Single Sign on<br>]<br>N                                                                                                    |                                                |
| Authentication details maintained extern<br>External Password Required<br>External User Login Required                                                                                                    | al to FLEXCUBE<br>Authentication Type MSAD<br>MSAD<br>LDAP                                                                                                    |                                                |
| With this property a user logs in once a<br>at each of them. Conversely, Single sig<br>access to multiple software systems.<br>Authentication is not required, keep the<br>MSAD/LDAP User Login Required: User<br>External Password Required: The user<br>either the MSAD/LDAP user ID or FCUB | and gains access to all systems without being prompted to lo<br>In-off is the property whereby a single action of signing out te<br>This screen provides an option for External Authentication. If I<br>e all options unchecked and Click on Next.<br>In can login with MSAD/LDAP user ID as well as FCUBS user ID.<br>In can login with MSAD/LDAP server password only. The user I<br>S user ID. | g in again<br>rminates<br>External<br>D can be |
| Authentication Type: LDAP/MSAD is the                                                                                                    | e type of external server used for authentication.                                                                                                    | Pack Navt                                      |

Figure 1-7 Property File Creation -Authendication details

 Table 1-2
 Property File Creation - Field Description

| Field                           | Description                                                                                                    |
|---------------------------------|----------------------------------------------------------------------------------------------------|
| SSO Required                    | Check this box to enable single sign-on (SSO). If you check this box, specify the <b>SSO Key</b> .                                                                                                    |
| SSO Key                         | Specify the <b>SSO Key</b> . If you have checked the box <b>SSO Required</b> , it<br>is mandatory to specify the SSO key. If you have checked the box<br><b>SSO Required</b> , then the Installer will skip the following two screens<br>and will directly navigate to the SSL screen shown below in this<br>manual. If you have not checked the box <b>SSO Required</b> , then click<br><b>Next</b> . |
| External User Login<br>Required | Check this box to enable user login using MSAD (Microsoft Active Directory)/LDAP (Lightweight Directory Access Protocol) user ID. <b>Note:</b> If you check this box, the user can log in with MSAD/LDAP server user ID as well as FCUBS user ID. If you do not check this box, the user can log in using Oracle FLEXCUBE Universal Banking User ID only.                                              |

| Field                         | Description                                                                                                    |
|-------------------------------|----------------------------------------------------------------------------------------------------|
| External Password<br>Required | <ul> <li>Check this box to allow user login using MSAD/LDAP password irrespective of the user ID. If you check this box, the user can log in using MSAD/LDAP server password only. The user ID can be one of the following:</li> <li>MSAD/LDAP user ID</li> <li>FCUBS user ID</li> <li>If you do not check this box, then the installer skips the following screen and directly navigates to the Modifying Gateway Properties screen.</li> </ul> |
| Authentication Type           | <ul> <li>Select the authentication type. This is the type of external server that is used. Select one of the following options:</li> <li>MSAD (Microsoft Active Directory)</li> <li>LDAP (Lightweight Directory Access Protocol)</li> <li>The default option is MSAD, and this can be modified.</li> </ul>                                                                                                    |

### Table 1-2 (Cont.) Property File Creation - Field Description

If you checked the boxes (External User Login Required and External Password Required, then the installer navigates to the following screen.

4. Click Next.

The **Property File Creation** screen displays.

### Figure 1-8 Property File Creation - LDAP Server Details

| 🔬 Oracle | FLEXCUBE Universal Installer |                        |          | <b>X</b>  |
|----------|------------------------------|------------------------|----------|-----------|
| Ora      | acle Banking Instal          | ler                    |          |           |
| Prope    | erty File Creation           |                        |          |           |
| LDAP     | Server Details for Gateway   |                        |          |           |
| No.      | Name                         | Value                  |          |           |
| 1        | LDAP SERVER URL              | LDAP://10.10.10.10:111 | <b>^</b> |           |
| 2        | LDAP SSL ENABLED             |                        |          |           |
| 3        | SECURITY AUTHENTICATIO       | Simple                 | =        |           |
| 4        | DOMAIN NAME                  | I-FLEX.COM             |          |           |
| 5        | LDAP SERVER TIMEOUT          | 0                      | -        |           |
|          |                              |                        |          |           |
| E        | Exit                         |                        |          | Back Next |

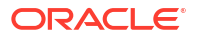

| Table 1-3 | LDAP | Server | Details |
|-----------|------|--------|---------|
|-----------|------|--------|---------|

| Field                           | Description                                                                                                    |
|---------------------------------|----------------------------------------------------------------------------------------------------|
| LDAP Server URL                 | Specify the URL to access the LDAP server where the external user ID and password are maintained.                                                                                                    |
| LDAP SSL Enabled                | Check this box if the LDAP server is SSL enabled. If you check this box, then specify the SSL port also in the field LDAP SERVER URL. By default, this check box is unchecked. However, you can change this.                                                                                                    |
| Security Authentication<br>Type | <ul> <li>Depending on the authentication mechanism supported by the LDAP server, select one of the following:</li> <li>Simple</li> <li>Strong</li> <li>Notes:</li> <li>Different servers support different authentication mechanisms.</li> <li>By default, the security authentication type is Simple. However, the user can change this.</li> </ul>          |
| Domain Name                     | Specify the domain name.                                                                                                    |
| LDAP Server Timeout             | Specify the LDAP server timeout in milliseconds. This must be a positive integer value. For example, you can specify 1000, 10000, or 5000. If it is zero or less, it indicates that no read timeout is specified. Then the wait for the response is infinite until it is received. By default, the LDAP server timeout is zero, However, you can change this. |

5. Click Next.

The **Property File Creation** screen displays.

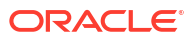

| 🕌 Oracle FLEXCUBE Universal Insta                       | ller 12.5.0.0.0                                    | - 🗆 X     |
|---------------------------------------------------------|----------------------------------------------------|-----------|
| Oracle Banking In                                       | staller                                            |           |
| Property File Creation<br>Current screen provides an op | tion for modifying the Gateway Properties          |           |
| XSD Path                                                | /Kernel11.1/GW_EJB/XSD/                            |           |
| Logger File                                             | /Kernel11.1/GW_EJB/config/gw_ejb_logger.properties |           |
| Debug Path                                              | /Kernel11.1/GW_EJB/log/                            |           |
| Security Key for Encryption                             | oraclefinancials                                   |           |
| SMS Pool Name                                           | jdbc/fcjdevDSSMS                                   |           |
| DataSource                                              | FLEXTEST.WORLD                                     |           |
|                                                         | POSS DataSource OPSS CSF Available                 |           |
| POSS DataSource                                         | POSSIEST.WORLD                                     |           |
| Distributed Schema                                      | No 💌                                               |           |
| MSG IN log Required                                     | No 🔽 MSG OUT log Required No 🔽                     |           |
|                                                         | Integration with CN Logger                         |           |
|                                                         |                                                    |           |
|                                                         |                                                    |           |
|                                                         |                                                    |           |
|                                                         |                                                    |           |
| Exit Log                                                |                                                    | Back Next |

| Figure 1-9 Property File Creation | Figure 1-9 | Property File Creation |
|-----------------------------------|------------|------------------------|
|-----------------------------------|------------|------------------------|

 Table 1-4
 Property File Creation - Field Description

| Field       | Description                                                                                                    |
|-------------|----------------------------------------------------------------------------------------------------|
| XSD Path    | <ul> <li>Specify the path to the XSD file. The file name is not required. File separator must be <i>I</i>. There must be a <i>I</i> at the end. All the relevant XSD files must be manually copied to this location.</li> <li>For example,</li> <li>For Windows - D:\Kernel11.1\GW_EJB\XSD\</li> <li>For Linux - /Kernel11.1/GW_EJB\XSD/</li> </ul> |
| Logger File | <ul> <li>Specify the path to the gw_ejb_logger.properties file with the file name. The file must be manually copied to the specified location. For example,</li> <li>For Windows -<br/>D:\Kernel11.1\GW_EJB\config\gw_ejb_logger.properties</li> <li>For Linux - /Kernel11.1/GW_EJB/config/<br/>gw_ejb_logger.properties</li> </ul>                 |
| Debug Path  | <ul> <li>Specify the path to the folder where the application creates the logs. There must be a / at the end. You need to manually create the folder structure.</li> <li>For example,</li> <li>For Windows - D:\Kernel11.1\GW_EJB\log\</li> <li>For Linux - /Kernel11.1/GW_EJB\log/</li> </ul>                                                      |

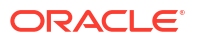

| Field                          | Description                                                                                                    |  |
|--------------------------------|----------------------------------------------------------------------------------------------------|--|
| Security Key for<br>Encryption | Specify the security key for the encryption. Here, in this case, it is <b>oraclefinancials</b> .                                                                                                    |  |
| SMS Pool Name                  | Specify SMS Pool name. Here, in this case, it is jdbc/fcjdevDSSMS.                                                                                                    |  |
| DataSource                     | The JDBC data source is an object bound to the JNDI tree and provides database connectivity through a pool of JDBC connections.                                                                                                    |  |
| POSS Datasource                | Check this box if POSS is required. If you check this box, specify the POSS datasource name in the field below this.                                                                                                    |  |
| OPSS CSF Available             | Indicates whether OPSS-CSF is installed or not.<br><b>Note:</b> Select this only if Oracle Platform Security Services -<br>Credential Store Framework (CSF) is installed as per the guidelines<br>in the pre-requisite document. It is recommended that you install<br>CSF for safeguarding application-specific security credentials. |  |
| Distributed Schema             | <ul> <li>If the schema is distributed, select Yes.</li> <li>If the schema is not distributed, select No.</li> </ul>                                                                                                    |  |
| MSG IN LOG Required            | Select Yes or No from the drop-down.                                                                                                    |  |
| MSG OUT LOG Required           | Select Yes or No from the drop-down.                                                                                                    |  |

#### Table 1-4 (Cont.) Property File Creation - Field Description

6. Click Next.

The Property Installation screen displays.

#### Figure 1-10 Property Installation

Oracle FLEXCUBE Universal Installer 12.5.0.0.0 X ORACLE Oracle Banking Installer INSTALLER **Property Installation** Current screen Displays the status of the object loaded. 2022-05-24T16:02:37,787 DEBUG [AWT-EventQueue-0] com.ofss.installer.FcubsInstaller: In invoke : After process deleting the Clast 2022-05-24T16:02:37,788 DEBUG [AWT-EventQueue-0] com.ofss.installer.Fcubsinstaller: Screen Name for load of Next screen : Gw 2022-05-24T16:02:37,788 DEBUG [AWT-EventQueue-0] com.ofss.installer.InstallerFrame: classRetrive Comes with : com.ofss.instal 2022-05-24T16:02:37,839 DEBUG [AWT-EventQueue-0] com.ofss.installer.InstallerFrame: return with Order : com.ofss.installer.gate 2022-05-24T16:02:37,842 DEBUG [AWT-EventQueue-0] com.ofss.installer.fcubs.gateway.GwProps: load()-->Gateway Properties are 2022-05-24T16:02:37,843 DEBUG [AWT-EventQueue-0] com.ofss.installer.FcubsInstaller. In SetShowPanel: Obj already exist for Cla 2022-05-24T16:02:59,482 DEBUG [AWT-EventQueue-0] com.ofss.installer.FcubsInstaller: NextButtonActionPerformed->Next action 2022-05-24T16:02:59,483 DEBUG [AWT-EventQueue-0] com.ofss.installer.FcubsInstaller: Screen Name for process of current scree 2022-05-24T16:02:59,483 DEBUG [AWT-EventQueue-0] com.ofss.installer.FcubsInstaller: In invoke : Obj already exist for ClassNam 2022-05-24T16:02:59,483 DEBUG [AWT-EventQueue-0] com.ofss.installer.fcubs.gateway.GwProps: process()--> setting next scree 2022-05-24T16:02:59,548 DEBUG [AWT-EventQueue-0] com.ofss.installer.fcubs.gateway.GwProps: process0-->XSD\_PATH =/Kerne 2022-05-24T16:02:59,549 DEBUG [AWT-EventQueue-0] com.ofss.installer.Fcubsinstaller: In invoke : After process deleting the Clas 2022-05-24T16:02:59;549 DEBUG [AWT-EventQueue-0] com.ofss.installer.FcubsInstaller: Screen Name for load of Next screen : pro 2022-05-24T16:02:59;549 DEBUG [AWT-EventQueue-0] com.ofss.installer.InstallerFrame: classRetrive Comes with : com.ofss.insta 2022-05-24T16:02:59,575 DEBUG [AWT-EventQueue-0] com.ofss.installer.Installer.Frame: return with Order : com.ofss.installer.gate 4 • Save Back Exit Home Log

**ORACLE**<sup>®</sup>

The property file will be created in a temporary folder.

- 7. Click **Property File** to view the created property file.
- 8. Click Save to save the created property file in the desired location.

### 1.1.2 Gateway MDB Application

This topic provides systematic instructions to create a Property File by choosing Gateway MDB Application as the application type.

1. On the Gateway Property File Creation screen, select Gateway MDB application type.

| Soracle FLEXCUBE Universal Installer                      |           |
|-----------------------------------------------------------|-----------|
| Oracle Banking Installer                                  |           |
| Gateway Property File Creation                            |           |
| Choose the Gateway Application Type                       |           |
| ⊖ Gateway EJB                                             |           |
| Gateway MDB                                               |           |
| ○ Gateway HTTP Servlet                                    |           |
| ⊖ Gateway Webservices                                     |           |
| REST Services (Applicable to UBS 14.1 and above versions) |           |
|                                                           |           |
|                                                           |           |
|                                                           |           |
|                                                           |           |
|                                                           |           |
|                                                           |           |
|                                                           |           |
|                                                           |           |
|                                                           |           |
| Exit Log                                                  | Back Next |

Figure 1-11 Gateway Property File Creation

2. Click Next.

The Multi Entity Names screen displays.

| G. Oracle FLEXCUBE Universal Installer |             |           |
|----------------------------------------|-------------|-----------|
| Oracle Banking Installer               |             |           |
| Multi Entity Names                     |             |           |
| Provide Entity Names                   |             |           |
| MultiEntity Required                   |             | 1 A       |
| S.No                                   | Entity Name |           |
|                                        |             |           |
|                                        |             |           |
|                                        |             |           |
|                                        |             |           |
|                                        |             |           |
|                                        |             |           |
|                                        |             |           |
|                                        |             |           |
|                                        |             |           |
|                                        |             |           |
| Exit Log                               |             | Back Next |

Figure 1-12 Multi Entity Names

For more information, refer to the fields description table.

| Table 1-5 | Multi Entity | / Names - | Field | Descrip | otion |
|-----------|--------------|-----------|-------|---------|-------|
|-----------|--------------|-----------|-------|---------|-------|

| Field                | Description                                                                                                    |
|----------------------|----------------------------------------------------------------------------------------------------|
| MultiEntity Required | Select the <b>MultiEntity Required</b> check box for enabling the multi-<br>entity deployment. This will enable + and - for capturing the entity<br>name. |
| +                    | Click + to add a new row for capturing the new entity name.                                                                                               |
| -                    | Select the entity name and click -, the deletion of the existing entity name will be done.                                                                |
| Entity Name          | Specify the entity name as a single word. For example, ENTITY1                                                                                            |

3. Click Next.

The **Property File Creation** screen displays.

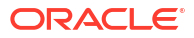

| Garacle FLEXCUBE Universal Installer                                                                                                    |                     |
|----------------------------------------------------------------------------------------------------|---------------------|
| Oracle Banking Installer                                                                                                    | ORACLE<br>INSTALLER |
| Property File Creation<br>Current screen provides an option for Enabling Single Sign on                                                                                                    |                     |
| SSO Required  SSO KEY DN                                                                                                    |                     |
| Authentication details maintained external to FLEXCUBE<br>External Password Required Authentication Type MSAD<br>External User Login Required                                                                                                    |                     |
| With this property a user logs in once and gains access to all systems without being prompted to log in again<br>at each of them. Conversely, Single sign-off is the property whereby a single action of signing out terminates<br>access to multiple software systems. This screen provides an option for External Authentication. If External<br>Authentication is not required, keep the all options unchecked and Click on Next.<br>MSAD/LDAP User Login Required: User can login with MSAD/LDAP user ID as well as FCUBS user ID. | =                   |
| External Password Required: The user can login with MSAD/LDAP server password only. The user ID can be<br>either the MSAD/LDAP user ID or FCUBS user ID.<br>Authentication Type: LDAP/MSAD is the type of external server used for authentication.                                                                                                    | V                   |
| Exit Log Back                                                                                                    | Next                |

### Figure 1-13 Property File Creation

| Oracle FLEXCUBE Universal Installer                                                                                                    |                     |
|----------------------------------------------------------------------------------------------------|---------------------|
| Oracle Banking Installer                                                                                                    | ORACLE<br>INSTALLER |
| Property File Creation       Current screen provides an option for Enabling Single Sign on       SSO Required       SSO KEY                                                                                                    |                     |
| Authentication details maintained external to FLEXCUBE<br>External Password Required  Authentication Type External User Login Required MSAD LDAP                                                                                                    |                     |
| With this property a user logs in once and gains access to all systems without being prompted to log in again a teach of them. Conversely, Single sign-off is the property whereby a single action of signing out terminates access to multiple software systems. This screen provides an option for External Authentication. If External Authentication is not required, keep the all options unchecked and Click on Next.<br>MSAD/LDAP User Login Required: User can login with MSAD/LDAP user ID as well as FCUBS user ID.<br>External Password Required: The user can login with MSAD/LDAP server password only. The user ID can be either the MSAD/LDAP user ID or FCUBS user ID.<br>Authentication Type: LDAP/MSAD is the type of external server used for authentication. |                     |
| Exit Log Back                                                                                                    | Next                |

Figure 1-14 Property File Creation - Authentication Type

 Table 1-6
 Property File Creation - Field Description

| Field                           | Description                                                                                                    |
|---------------------------------|----------------------------------------------------------------------------------------------------|
| SSO Required                    | Select this box to enable single sign-on (SSO). If you check this box, specify the SSO Key.                                                                                                    |
| SSO Key                         | Specify the SSO key. If you have checked the box <b>SSO Required</b> , it is mandatory to specify the SSO key. If you have not checked the box <b>SSO Required</b> , then the Installer will skip the following two screens and will directly navigate to the Modifying the Gateway properties screen.                             |
| External User Login<br>Required | Check this box to enable user login using MSAD/LDAP user ID. By default, this check box is unchecked. However, you can change this. <b>Note:</b> If you check this box, the user can log in with MSAD/LDAP server user ID as well as using OBCL user ID. If you do not check this box, the user can login using OBCL user ID only. |

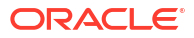

| Field                         | Description                                                                                                    |  |  |
|-------------------------------|----------------------------------------------------------------------------------------------------|--|--|
| External Password<br>Required | <ul> <li>Check this box to allow user login using MSAD/LDAP password irrespective of the user ID. By default, this check box is unchecked. However, you can change this.</li> <li>Notes:</li> <li>If you check this box, the user ID can be either MSAD/LDAP user ID or the FCUBS user ID, and the password can be MSAD/LDAP user ID are password only.</li> </ul> |  |  |
|                               | <ul> <li>If you do not check this box, then the installer skips the follow<br/>screen and directly navigates to the Modifying Gateway<br/>Properties screen.</li> </ul>                                                                                                    |  |  |
|                               | The field <b>Authentication Type</b> is enabled if one of the check boxes ( <b>External Password Required</b> or <b>External User Login Required</b> ) is selected.                                                                                                    |  |  |
| Authentication Type           | <ul> <li>Select the authentication type from the drop-down list. This is the type of external server that is used. Select one of the following options -</li> <li>MSAD (Microsoft Active Directory)</li> <li>LDAP (Lightweight Directory Access Protocol)</li> <li>The default option is MSAD. However, you can change this.</li> </ul>                            |  |  |

 Table 1-6
 (Cont.) Property File Creation - Field Description

4. Click Next.

The **Property File Creation** screen displays.

| Figure 1-15 | Property | / File Creation | - LDAP | Server | Details |
|-------------|----------|-----------------|--------|--------|---------|
|-------------|----------|-----------------|--------|--------|---------|

| 🛃 Or | acle | FLEXCUBE Universal Installer |                        |          |           |
|------|------|------------------------------|------------------------|----------|-----------|
| (    | Dra  | cle Banking Insta            | ler                    |          |           |
| P    | rope | rty File Creation            |                        |          |           |
| L    | DAP  | Server Details for Gateway   |                        |          |           |
|      | No.  | Name                         | Value                  |          |           |
| 1    |      | LDAP SERVER URL              | LDAP://10.10.10.10:111 | <b>_</b> |           |
| 2    |      | LDAP SSL ENABLED             |                        |          |           |
| 3    |      | SECURITY AUTHENTICATIO       | Simple                 | =        |           |
| 4    |      | DOMAIN NAME                  | I-FLEX.COM             |          |           |
| 5    |      | LDAP SERVER TIMEOUT          | 0                      | -        |           |
|      |      |                              |                        |          |           |
|      |      |                              |                        |          |           |
|      |      |                              |                        |          |           |
|      |      |                              |                        |          |           |
|      |      |                              |                        |          |           |
|      |      |                              |                        |          |           |
|      |      |                              |                        |          |           |
|      |      |                              |                        |          |           |
|      |      |                              |                        |          |           |
|      |      |                              |                        |          |           |
|      |      |                              |                        |          |           |
|      |      |                              |                        |          |           |
|      |      |                              |                        |          |           |
| ſ    | E    | xit Log                      |                        |          | Back Next |
|      |      |                              |                        |          |           |
|      |      |                              |                        |          |           |

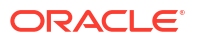

| Table 1-7 | LDAP | server | details. |
|-----------|------|--------|----------|
|-----------|------|--------|----------|

| Field                           | Description                                                                                                    |  |
|---------------------------------|----------------------------------------------------------------------------------------------------|--|
| LDAP Server URL                 | Specify the URL to access the LDAP server where the external user ID and password are maintained.                                                                                                    |  |
| LDAP SSL Enabled                | Check this box if the LDAP server is SSL enabled. If you check this box, then specify the SSL port also in the field <b>LDAP SERVER URL</b> . By default, this check box is unchecked. However, you can change this.                                                                                                    |  |
| Security Authentication<br>Type | <ul> <li>Depending on the authentication mechanism supported by the LDAP server, select one of the following -</li> <li>Simple</li> <li>Strong</li> <li>Notes:</li> <li>Different servers support different authentication mechanisms.</li> <li>By default, the security authentication type is Simple, however, you can change this.</li> </ul>  |  |
| Domain Name                     | Specify the domain name.                                                                                                    |  |
| LDAP Server Timeout             | Specify the LDAP server timeout in milliseconds. This must be a positive integer value. For example, specify 1000, 10000 or 5000. If it is zero or less, it indicates that no read timeout is specified. Then the wait for the response infinite until it is received. By default, the LDAP server timeout is zero, however, you can change this. |  |

5. Click Next.

The **Property File Creation** screen displays.

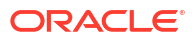

| 🕌 Oracle FLEXCUBE Universal Insta                       | ller 12.5.0.0.0                                                               | - 🗆 X     |
|---------------------------------------------------------|-------------------------------------------------------------------------------|-----------|
| Oracle Banking Ir                                       | istaller                                                                      |           |
| Property File Creation<br>Current screen provides an op | tion for modifying the Gateway Properties                                     |           |
| XSD Path<br>Logger File                                 | /Kernel11.1/GW_EJB/XSD/<br>/Kernel11.1/GW_EJB/config/gw_ejb_logger.properties |           |
| Debug Path<br>Security Key for Encryption               | /Kernel11.1/GW_EJB/log/                                                       |           |
| SMS Pool Name<br>DataSource                             | jdbc/fcjdevDSSMS<br>FLEXTEST.WORLD                                            |           |
| POSS DataSource<br>Distributed Schema                   | POSS DataSource OPSS CSF Available  POSSTEST.WORLD  No                        |           |
| MSG IN log Required                                     | No  MSG OUT log Required No  Integration with CN Logger                       |           |
|                                                         |                                                                               |           |
|                                                         |                                                                               |           |
| Exit Log                                                |                                                                               | Back Next |

| Figure 1-16 Property File Cre |
|-------------------------------|
|-------------------------------|

 Table 1-8
 Property File Creation - Field Description

| Field       | Description                                                                                                    |  |
|-------------|----------------------------------------------------------------------------------------------------|--|
| XSD Path    | <ul> <li>Specify the path to the XSD file. The file name is not required. File separator must be <i>I</i>. There must be a <i>I</i> at the end. All the relevant XSD files must be manually copied to this location.</li> <li>For example,</li> <li>For Windows - D:\Kernel11.1\GW_MDB\XSD\</li> <li>For Linux - /Kernel11.1/GW_MDB/XSD/</li> </ul> |  |
| Logger File | <ul> <li>Specify the path to the gw_mdb_logger.properties file with the file name. The file must be manually copied to the specified location.</li> <li>For example,</li> <li>For Windows -<br/>D:\Kernel11.1\GW_MDB\config\gw_mdb_logger.properties</li> <li>For Linux - /Kernel11.1/GW_MDB/config/<br/>gw_mdb_logger.properties</li> </ul>        |  |
| Debug Path  | <ul> <li>Specify the path to the folder where the application creates the logs. There must be a / at the end. You need to manually create the folder structure.</li> <li>For example,</li> <li>For Windows - D:\Kernel11.1\GW_MDB\log\</li> <li>For Linux - /Kernel11.1/GW_MDB/log/</li> </ul>                                                      |  |

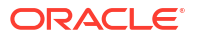

| Field                          | Description                                                                                                    |  |
|--------------------------------|----------------------------------------------------------------------------------------------------|--|
| Security Key for<br>Encryption | Specify the security key for the encryption. Here, in this case, it is <b>oraclefinancials</b> .                                                                                                    |  |
| SMS Pool Name                  | Specify SMS pool name. Here, in this case, it is jdbc/fcjdevDSSMS.                                                                                                    |  |
| DataSource                     | The JDBC data source is an object bound to the JNDI tree and provides database connectivity through a pool of JDBC connections.                                                                                                    |  |
| POSS Datasource                | Select this checkbox if POSS is required. If you select this checkbox, specify the POSS Datasource name in the field below this.                                                                                                    |  |
| OPSS CSF Available             | Indicates whether OPSS-CSF is installed or not.<br><b>Note:</b> Select this only if Oracle Platform Security Services -<br>Credential Store Framework (CSF) is installed as per the guidelines<br>in the pre-requisite document. It is recommended that you install<br>CSF for safeguarding application-specific security credentials. |  |
| Distributed Schema             | <ul> <li>If the schema is distributed, select Yes.</li> <li>If the schema is not distributed, select No.</li> </ul>                                                                                                    |  |

### Table 1-8 (Cont.) Property File Creation - Field Description

6. Click Next.

The Gateway Property File Creation screen displays.

### Figure 1-17 Gateway Property File Creation

| Oracle         | FLEXCUBE Universal Instal                                | ler 12.5.0.0.0                  | – 🗆 X     |
|----------------|----------------------------------------------------------|---------------------------------|-----------|
| Ora            | acle Banking In                                          | staller                         |           |
| Gatew<br>Curre | vay Property File Creation<br>nt screen provides an opti | on for modifying MDB Properties |           |
| No.            | Name                                                     | Value                           |           |
| 1              | Request Queue                                            | MDB_QUEUE                       |           |
| 2              | Response queue                                           | MDB_QUEUE_RESPONSE              |           |
| 3              | DL Queue                                                 | MDB_QUEUE_DLQ                   |           |
| 4              | Connection Factory                                       | MDBQCF                          |           |
| 5              | Secure Queue                                             |                                 |           |
| 6              | Caller ID                                                |                                 |           |
| 7              | Caller Password                                          |                                 |           |
|                |                                                          |                                 |           |
|                | Exit                                                     |                                 | Back Next |

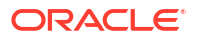

| Field              | Description                                                                                                    |  |
|--------------------|----------------------------------------------------------------------------------------------------|--|
| Request Queue      | Specify the request queue. This is the point-to-point destination type used for asynchronous peer communication.<br>For example, MDB_QUEUE |  |
| Response Queue     | Specify the response queue name.<br>For example, MDB_QUEUE_RESPONSE                                                                        |  |
| DL Queue           | Specify the dead letter queue name.<br>For example, MDB_QUEUE_DLQ                                                                          |  |
|                    | Refer to the <i>Resources To Be Created</i> guide for the creation of queues.                                                              |  |
| Connection Factory | Specify the connection configuration parameters to create connections for JMS clients. For example, MDBQCF                                 |  |
| Secure Queue       | Check this box if the <b>Caller ID</b> and <b>Caller Password</b> values have to be entered.                                               |  |

 Table 1-9
 Gateway Property File Creation - Field Description

The Installer creates two files **gw\_mdb\_logger.properties** and **GW\_MDB\_Prop.properties** in the path provided to save the files.

7. Click Next.

The **Property Installation** screen displays.

### Figure 1-18 Property Installation

| Oracle Bank             | ing Installer                                  |                                                                                                    |                                   |
|-------------------------|------------------------------------------------|----------------------------------------------------------------------------------------------------|-----------------------------------|
| Property Installation   |                                                |                                                                                                    |                                   |
| Current screen Displays | he status of the object loade                  | d.                                                                                                    |                                   |
|                         |                                                |                                                                                                    |                                   |
| 2022-05-24T16:02:37     | 787 DEBUG (AWT-Evento                          | Queue-0] com.ofss.installer.FcubsInstaller: In invoke : /                                                        | After process deleting the Clas:  |
| 2022-05-24T16:02:37     | 788 DEBUG (AWT-Evento                          | Queue-01 com.ofss.installer.InstallerFrame: classRetri                                                           | ve Comes with : com.ofss.insta    |
| 2022-05-24T16:02:37     | 839 DEBUG [AWT-Event0                          | Queue-0] com.ofss.installer.InstallerFrame: return with                                                          | Order: com.ofss.installer.gate    |
| 2022-05-24T16:02:37     | 842 DEBUG [AWT-Event0                          | Queue-0] com.ofss.installer.fcubs.gateway.GwProps: lo                                                            | oad()>Gateway Properties are      |
| 2022-05-24T16:02:37     | 843 DEBUG [AWT-Evento                          | Queue-0] com.ofss.installer.FcubsInstaller: In SetShow                                                           | /Panel: Obj already exist for Cla |
| 2022-05-24116:02:59     | 482 DEBUG (AWT-Evento<br>483 DEBUG (AWT-Evento | Jueue-oj com orss installer. Ecubsinstaller: NextButton<br>Jueue-Ol com orss installer Ecubsinstaller: Screen Na | ActionPenormed>Next action        |
| 2022-05-24T16:02:59     | 483 DEBUG [AWT-Event0                          | Queue-01 com.ofss.installer.FcubsInstaller: In invoke : (                                                        | Obj already exist for ClassNam    |
| 2022-05-24T16:02:59     | 483 DEBUG [AWT-EventC                          | Queue-0] com.ofss.installer.fcubs.gateway.GwProps: p                                                             | rocess()> setting next screer     |
| 2022-05-24T16:02:59     | 548 DEBUG [AWT-EventG                          | Queue-0] com.ofss.installer.fcubs.gateway.GwProps: p                                                             | rocess()>XSD_PATH =/Kerne         |
| 2022-05-24T16:02:59     | 549 DEBUG [AWT-Event0                          | Queue-0] com.ofss.installer.FcubsInstaller: In invoke : /                                                        | After process deleting the Clas:  |
| 2022-05-24116:02:59     | 549 DEBUG (AWT-Evento                          | Queue-0] com.otss.installer.Fcubsinstaller. Screen Na<br>Queue-0] com.ofss.installer.InstallerFrame: classPatri  | re for load of Next Screen ; pro  |
| 2022-05-24T16:02:59     | 575 DEBUG [AWT-Evento                          | Queue-0] com.ofss.installer.InstallerFrame: return with                                                          | Order : com.ofss.installer.gate = |
|                         |                                                |                                                                                                    | -                                 |
| •                       |                                                |                                                                                                    | •                                 |
|                         |                                                |                                                                                                    |                                   |
| Property File           | Logger File                                    |                                                                                                    | Save                              |
|                         |                                                |                                                                                                    |                                   |
|                         |                                                |                                                                                                    |                                   |
|                         |                                                |                                                                                                    |                                   |
|                         |                                                |                                                                                                    |                                   |
|                         |                                                |                                                                                                    |                                   |
|                         |                                                |                                                                                                    |                                   |
|                         |                                                |                                                                                                    |                                   |
|                         |                                                |                                                                                                    |                                   |

ORACLE

- 8. Click **Property File** to view the created property file.
- 9. Click Save to save the created property file in the desired location.

### 1.1.3 Gateway HTTP Servlet Application

This topic explains systematic instructions to create a property file through the Gateway HTTP Servlet application type.

1. On the **Gateway Property File Creation** screen, select **Gateway HTTP Servlet** application type.

| Soracle FLEXCUBE Universal Installer                        |                     |
|-------------------------------------------------------------|---------------------|
| Oracle Banking Installer                                    | ORACLE<br>INSTALLER |
| Gateway Property File Creation                              |                     |
| Choose the Gateway Application Type                         |                     |
| ⊖ Gateway EJB                                               |                     |
| ⊖ Gateway MDB                                               |                     |
| Gateway HTTP Servlet                                        |                     |
| Gateway Webservices                                         |                     |
| ○ REST Services (Applicable to UBS 14.1 and above versions) |                     |
|                                                             |                     |
|                                                             |                     |
|                                                             |                     |
|                                                             |                     |
|                                                             |                     |
|                                                             |                     |
|                                                             |                     |
|                                                             |                     |
| Exit Log Ba                                                 | ck Next             |

Figure 1-19 Gateway Property File Creation

2. Click Next.

The Multi Entity Names screen displays.

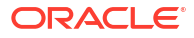

| G Oracle FLEXCUBE Universal Installer |             |           |
|---------------------------------------|-------------|-----------|
| Oracle Banking Installer              |             |           |
| Multi Entity Names                    |             |           |
| Provide Entity Names                  |             | 1         |
| MultiEntity Required                  |             | · ·       |
| S.No                                  | Entity Name |           |
|                                       |             |           |
|                                       |             |           |
|                                       |             |           |
|                                       |             |           |
|                                       |             |           |
|                                       |             |           |
|                                       |             |           |
|                                       |             |           |
|                                       |             |           |
| Exit Log                              |             | Back Next |

Figure 1-20 Multi Entity Names

For more information, refer to the fields description table.

| Table 1-10 | Multi Entity | / Names - | Field | Descript | tion |
|------------|--------------|-----------|-------|----------|------|
|------------|--------------|-----------|-------|----------|------|

| Field                | Description                                                                                                    |
|----------------------|----------------------------------------------------------------------------------------------------|
| MultiEntity Required | Select the <b>MultiEntity Required</b> checkbox for enabling the multi-<br>entity deployment. After selecting this checkbox, +, - icons will be<br>enabled for capturing the entity name. |
| +                    | Click + to add a new row for capturing the new entity name.                                                                                                    |
| -                    | Select the entity name and click -, the deletion of the existing entity name will be done.                                                                                                |
| Entity Name          | Enter the entity name as a single word. For example, ENTITY1                                                                                                    |

3. Click Next.

The **Property File Creation** screen displays.

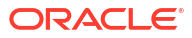

| 🕌 Oracle FLEXCUBE Universal Insta                       | ller 12.5.0.0.0                                    | - 🗆 X     |
|---------------------------------------------------------|----------------------------------------------------|-----------|
| Oracle Banking Ir                                       | Istaller                                           |           |
| Property File Creation<br>Current screen provides an op | tion for modifying the Gateway Properties          |           |
| XSD Path                                                | /Kernel11.1/GW_EJB/XSD/                            |           |
| Logger File                                             | /Kernel11.1/GW_EJB/config/gw_ejb_logger.properties |           |
| Debug Path                                              | /Kernel11.1/GW_EJB/log/                            |           |
| Security Key for Encryption                             | oraclefinancials                                   |           |
| SMS Pool Name                                           | idbc/fcjdevDSSMS                                   |           |
| DataSource                                              | FLEXTEST.WORLD                                     |           |
|                                                         | POSS DataSource OPSS CSF Available                 |           |
| POSS DataSource                                         | POSSTEST.WORLD                                     |           |
| Distributed Schema                                      | No 🔽                                               |           |
| MSG IN log Required                                     | No 💌 MSG OUT log Required No 💌                     |           |
|                                                         | Integration with CN Logger                         |           |
|                                                         |                                                    |           |
|                                                         |                                                    |           |
|                                                         |                                                    |           |
|                                                         |                                                    |           |
| Exit Log                                                |                                                    | Back Next |

| Table 1-11 | Property | y File Creation | - Field Description | ۱ |
|------------|----------|-----------------|---------------------|---|
|------------|----------|-----------------|---------------------|---|

| Field       | Description                                                                                                    |  |
|-------------|----------------------------------------------------------------------------------------------------|--|
| XSD Path    | <ul> <li>Specify the path to the XSD file. The file name is not required. File separator must be <i>I</i>. There must be a <i>I</i> at the end. All the relevant XSD files must be manually copied to this location.</li> <li>For example,</li> <li>For Windows - D:\Kernel11.1\GW_HTTP\XSD\</li> <li>For Linux - /Kernel11.1/GW_HTTP/XSD/</li> </ul> |  |
| Logger File | <ul> <li>Specify the path to the gw_http_logger.properties file with the file name. The file must be manually copied to the specified location. For example,</li> <li>For Windows -<br/>D:\Kernel11.1\GW_HTTP\config\gw_http_logger.properties</li> <li>For Linux - /Kernel11.1/GW_HTTP/config/<br/>gw_http_logger.properties</li> </ul>              |  |
| Debug Path  | <ul> <li>Specify the path to the folder where the application creates the logs.<br/>There must be a <i>I</i> at the end. You need to manually create the folder structure.</li> <li>For example,</li> <li>For Windows - D:\Kernel11.1\GW_HTTP\log\</li> <li>For Linux - /Kernel11.1/GW_HTTP/log/</li> </ul>                                           |  |

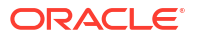

| Field                          | Description                                                                                                    |  |
|--------------------------------|----------------------------------------------------------------------------------------------------|--|
| Security Key for<br>Encryption | Specify the security key for the encryption. Here, in this case, it is <b>oraclefinancials</b> .                                                                                                    |  |
| SMS Pool Name                  | Specify SMS Pool Name. Here, in this case, it is jdbc/fcjdevDSSMS.                                                                                                    |  |
| DataSource                     | The JDBC data source is an object bound to the JNDI tree and provides database connectivity through a pool of JDBC connections.                                                                                                    |  |
| POSS Datasource                | Check this box if POSS is required. If you check this box, specify the POSS Datasource Name in the field below this.                                                                                                    |  |
| OPSS Available                 | Indicates whether OPSS-CSF is installed or not.<br><b>Note:</b> Select this only if Oracle Platform Security Services -<br>Credential Store Framework (CSF) is installed as per the guidelines<br>in the pre-requisite document. It is recommended that you install<br>CSF for safeguarding application-specific security credentials. |  |
| Distributed Schema             | <ul> <li>If the schema is distributed, select Yes.</li> <li>If the schema is not distributed, select No.</li> </ul>                                                                                                    |  |

#### Table 1-11 (Cont.) Property File Creation - Field Description

The Installer creates two files viz. **gw\_http\_logger.properties** and **GW\_HTTP\_Prop.properties** in the path provided to save the files.

4. Click Next.

The Property Installation screen displays.

### Source FLEXCUBE Universal Installer 12.5.0.0.0 X ORACLE Oracle Banking Installer INSTALLER **Property Installation** Current screen Displays the status of the object loaded. 2022-05-24T16:02:37,787 DEBUG [AWT-EventQueue-0] com.ofss.installer.FcubsInstaller: In invoke : After process deleting the Clas 🔺 2022-05-24T16:02:37,788 DEBUG [AWT-EventQueue-0] com.ofss.installer.FcubsInstaller: Screen Name for load of Next screen : Gw 2022-05-24T16:02:37,788 DEBUG [AWT-EventQueue-0] com.ofss.installer.InstallerFrame: classRetrive Comes with : com.ofss.instal 2022-05-24T16:02:37,839 DEBUG [AWT-EventQueue-0] com.ofss.installer.InstallerFrame: return with Order : com.ofss.installer.gate 2022-05-24T16:02:37,842 DEBUG [AWT-EventQueue-0] com.ofss.installer.fcubs.gateway.GwProps: load()-->Gateway Properties are 2022-05-24T16:02:37,843 DEBUG [AWT-EventQueue-0] com.ofss.installer.FcubsInstaller. In SetShowPanel: Obj already exist for Cla 2022-05-24T16:02:59,482 DEBUG [AWT-EventQueue-0] com.ofss.installer.FcubsInstaller: NextButtonActionPerformed-->Next action 2022-05-24T16:02:59,483 DEBUG [AWT-EventQueue-0] com.ofss.installer.FcubsInstaller: Screen Name for process of current scree 2022-05-24T16:02:59,483 DEBUG [AWT-EventQueue-0] com.ofss.installer.FcubsInstaller: In invoke : Obj already exist for ClassNam 2022-05-24T16:02:59,483 DEBUG [AWT-EventQueue-0] com.ofss.installer.fcubs.gateway.GwProps: process()--> setting next scree 2022-05-24T16:02:59,548 DEBUG [AWT-EventQueue-0] com.ofss.installer.fcubs.gateway.GwProps: process0-->XSD\_PATH =/Kerne 2022-05-24T16:02:59,549 DEBUG [AWT-EventQueue-0] com.ofss.installer.Fcubsinstaller: in invoke : After process deleting the Clas: 2022-05-24T16:02:59,549 DEBUG [AWT-EventQueue-0] com.ofss.installer.Fcubsinstaller: Screen Name for load of Next screen : pro 2022-05-24T16:02:59,549 DEBUG [AWT-EventQueue-0] com.ofss.installer.Installer.Frame: classRetrive Comes with : com.ofss.insta 2022-05-24T16:02:59,575 DEBUG [AWT-EventQueue-0] com.ofss.installer.InstallerFrame: return with Order : com.ofss.installer.gate • Save Back Exit Log Home

#### Figure 1-22 Property Installation

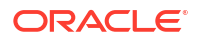

The property file will be created in a temporary folder.

- 5. Click **Property File** to view the created property file.
- 6. Click Save to save the created property file in the desired location.

The property file will be created in a specified folder. For Gateway EAR Building, refer to the *Installer EAR Building* user guide.

### 1.1.4 Gateway Webservices Application

This topic explains systematic instructions to create a property file through the Gateway Webservices application type.

1. On the Gateway Property File Creation screen, select Gateway Webservices application type.

| G Oracle FLEXCUBE Universal Installer                     |           |
|-----------------------------------------------------------|-----------|
| Oracle Banking Installer                                  |           |
| Gateway Property File Creation                            |           |
| Choose the Gateway Application Type                       |           |
| Gateway EJB                                               |           |
| ⊖ Gateway MDB                                             |           |
| ○ Gateway HTTP Servlet                                    |           |
| Gateway Webservices                                       |           |
| REST Services (Applicable to UBS 14.1 and above versions) |           |
|                                                           |           |
|                                                           |           |
|                                                           |           |
|                                                           |           |
|                                                           |           |
|                                                           |           |
| Exit Log                                                  | Back Next |

### Figure 1-23 Gateway Property File Creation

2. Click Next.

The Multi Entity Names screen displays.

| Oracle FLEXCUBE Universal Installer |             |           |
|-------------------------------------|-------------|-----------|
| Oracle Banking Installer            |             |           |
| Multi Entity Names                  |             |           |
| Provide Entity Names                |             |           |
| MultiEntity Required                |             | · ·       |
| S.No                                | Entity Name |           |
|                                     |             |           |
|                                     |             |           |
|                                     |             |           |
|                                     |             |           |
|                                     |             |           |
|                                     |             |           |
|                                     |             |           |
|                                     |             |           |
|                                     |             |           |
|                                     |             |           |
|                                     |             |           |
| Exit                                |             | Back Next |
|                                     |             |           |

Figure 1-24 Multi Entity Names

For more information, refer to the fields description table.

| Table 1-12 Multi E | ntity Names - Fiel | d Description |
|--------------------|--------------------|---------------|
|--------------------|--------------------|---------------|

| Field                | Description                                                                                                    |  |
|----------------------|----------------------------------------------------------------------------------------------------|--|
| MultiEntity Required | Select the <b>MultiEntity Required</b> checkbox for enabling the multi-<br>entity deployment.<br>After selecting this checkbox, the + and - icons will be enabled for<br>capturing the entity name. |  |
| +                    | Click + to add a new row for capturing the new entity name.                                                                                                    |  |
| -                    | Select the entity name and click -, the deletion of the existing entity name will be done.                                                                                                    |  |
| Entity Name          | Specify the entity name as a single word. For example, ENTITY1                                                                                                    |  |

3. Click Next.

The **Property File Creation** screen displays.

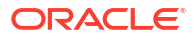

|                                                                                                    | stanet                                                                                                    |                                                   |
|----------------------------------------------------------------------------------------------------|----------------------------------------------------------------------------------------------------|---------------------------------------------------|
| Oracle Banking                                                                                                    | Installer                                                                                                    |                                                   |
| Property File Creation<br>Current screen provides an or                                                                                                    | ption for Enabling Single Sign on                                                                                                    |                                                   |
| SSO Required<br>SSO KEY                                                                                                    | DN                                                                                                    |                                                   |
| Authentication details maintai<br>External Password Required<br>External User Login Required                                                                                                    | Authentication Type MSAD V                                                                                                    |                                                   |
| With this property a user log                                                                                                    | s in once and gains access to all systems without being prom<br>Single sign-off is the property whereby a single action of signi                                                                                                    | pted to log in again                              |
| at each of them. Conversely,<br>access to multiple software                                                                                                    | systems. This screen provides an option for External Authentic                                                                                                    | cation. If External                               |
| at each of them. Conversely,<br>access to multiple software<br>Authentication is not require<br>MSAD/LDAP User Login Requ                                                                                             | systems. This screen provides an option for External Authentic<br>d, keep the all options unchecked and Click on Next.<br>uired: User can login with MSAD/LDAP user ID as well as FCUB!                                                                                                    | s user ID.                                        |
| at each of them. Conversely,<br>access to multiple software<br>Authentication is not require<br>MSAD/LDAP User Login Requ<br>External Password Required<br>either the MSAD/LDAP user I<br>Authentication Type: LDAP/M | systems. This screen provides an option for External Authentic<br>d, keep the all options unchecked and Click on Next.<br>uired: User can login with MSAD/LDAP user ID as well as FCUB!<br>I: The user can login with MSAD/LDAP server password only. To<br>D or FCUBS user ID.<br>ISAD is the type of external server used for authentication. | sation. If External S user ID. the user ID can be |
| at each of them. Conversely,<br>access to multiple software<br>Authentication is not require<br>MSAD/LDAP User Login Requ<br>External Password Required<br>either the MSAD/LDAP user I<br>Authentication Type: LDAP/M | systems. This screen provides an option for External Authentic<br>d, keep the all options unchecked and Click on Next.<br>uired: User can login with MSAD/LDAP user ID as well as FCUB!<br>I: The user can login with MSAD/LDAP server password only. T<br>D or FCUBS user ID.<br>ISAD is the type of external server used for authentication.  | sation. If External S user ID. he user ID can be  |

### Figure 1-25 Property File Creation

 Table 1-13
 Property File Creation - Field Description

| Field                           | Description                                                                                                    |  |
|---------------------------------|----------------------------------------------------------------------------------------------------|--|
| SSO Required                    | Select this checkbox to enable single sign-on (SSO). If you select this checkbox, you must specify the SSO Key.                                                                                                    |  |
| SSO Key                         | Specify the SSO key. If you have checked the box <b>SSO Required</b> , it<br>is mandatory to specify the SSO key.<br>If you have checked the box <b>SSO Required</b> , then the installer will<br>skip the following two screens and will directly navigate to the SSL<br>screen shown below in this manual. |  |
|                                 | If you have not checked the box <b>SSO Required</b> , then click <b>Next</b> . The following screen is displayed.                                                                                                    |  |
| External User Login<br>Required | Check this box to enable user login using MSAD/LDAP user ID.<br><b>Note:</b> If you check this box, the user can log in with MSAD/LDAP server user ID as well as OBCL user ID. If you do not check this box, the user can login using OBCL user ID only.                                                     |  |

| Field                         | Description                                                                                                    |  |
|-------------------------------|----------------------------------------------------------------------------------------------------|--|
| External Password<br>Required | <ul> <li>Check this box to allow user login using MSAD/LDAP password irrespective of the user ID.</li> <li>If you check this box, the user can log in using MSAD/LDAP server password only. The user ID can be one of the following -</li> <li>MSAD/LDAP user ID</li> <li>FCUBS user ID</li> <li>If you do not check this box, then the installer skips the following screen and directly navigates to the Modifying Gateway Properties screen.</li> </ul> |  |
| Authentication Type           | <ul> <li>Select the authentication type. This is the type of external server that is used. Select one of the following options -</li> <li>MSAD (Microsoft Active Directory)</li> <li>LDAP (Lightweight Directory Access Protocol)</li> <li>The default option is MSAD. However, it can be changed.</li> </ul>                                                                                                    |  |

### Table 1-13 (Cont.) Property File Creation - Field Description

4. Click Next.

The **Property File Creation** screen displays.

### Figure 1-26 Property File Creation

|                          | 🔮 Oracle FLEXCUBE Universal Installer                     |                        |                        |          |           |  |
|--------------------------|-----------------------------------------------------------|------------------------|------------------------|----------|-----------|--|
| Oracle Banking Installer |                                                           |                        |                        |          |           |  |
|                          | Property File Creation<br>LDAP Server Details for Gateway |                        |                        |          |           |  |
|                          | No.                                                       | Name                   | Value                  |          |           |  |
|                          | 1                                                         | LDAP SERVER URL        | LDAP://10.10.10.10:111 | <b>_</b> |           |  |
|                          | 2                                                         | LDAP SSL ENABLED       |                        |          |           |  |
|                          | 3                                                         | SECURITY AUTHENTICATIO | Simple                 | =        |           |  |
|                          | 4                                                         | DOMAIN NAME            | I-FLEX.COM             |          |           |  |
|                          | 5                                                         | LDAP SERVER TIMEOUT    | 0                      | -        |           |  |
|                          |                                                           |                        |                        |          |           |  |
|                          | E                                                         | Exit                   |                        |          | Back Next |  |

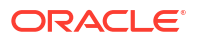

| Field                           | Description                                                                                                    |
|---------------------------------|----------------------------------------------------------------------------------------------------|
| LDAP Server URL                 | Specify the URL to access the LDAP server where the external user ID and password are maintained.                                                                                                    |
| LDAP SSL Enabled                | Check this box if the LDAP server is SSL enabled. If you check this box, then you need to specify the SSL port also in the field LDAP SERVER URL. By default, this check box is unchecked. However, you can change this.                                                                                                    |
| Security Authentication<br>Type | <ul> <li>Depending on the authentication mechanism supported by the LDAP server, select one of the following -</li> <li>Simple</li> <li>Strong</li> <li>Notes:</li> <li>Different servers support different authentication mechanisms.</li> <li>By default, the security authentication type is Simple, however, you can change this.</li> </ul>        |
| Domain Name                     | Specify the domain name.                                                                                                    |
| LDAP Server Timeout             | Specify the LDAP server timeout in milliseconds. This must be a positive integer value.<br>For example, specify 1000, 10000 or 5000. If it is zero or less, it indicates that no read timeout is specified. Then the wait for the response infinite until it is received.<br>By default, the LDAP server timeout is zero, however, you can change this. |

Table 1-14 LDAP server details.

5. Click Next.

The **Property File Creation** screen displays.

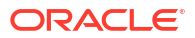

| 📓 Oracle FLEXCUBE Universal Installer 12.5.0.0.0 – 🗆 🗙  |                                                                               |           |  |
|---------------------------------------------------------|-------------------------------------------------------------------------------|-----------|--|
| Oracle Banking Ir                                       | ustaller                                                                      |           |  |
| Property File Creation<br>Current screen provides an op | tion for modifying the Gateway Properties                                     |           |  |
| XSD Path<br>Logger File                                 | /Kernel11.1/GW_EJB/XSD/<br>/Kernel11.1/GW_EJB/config/gw_ejb_logger.properties |           |  |
| Debug Path                                              | /Kernel11.1/GW_EJB/log/                                                       |           |  |
| Security Key for Encryption<br>SMS Pool Name            | oraclefinancials<br>jdbc/fcjdevDSSMS                                          |           |  |
| DataSource                                              | FLEXTEST.WORLD                                                                |           |  |
| POSS DataSource                                         | POSSTEST.WORLD                                                                |           |  |
| Distributed Schema<br>MSG IN log Required               | No  MSG OUT log Required No  Integration with CN Logger                       |           |  |
| Exit Log                                                |                                                                               | Back Next |  |

| Figure 1-27 | <b>Property file Creation - Modify Gateway Properties</b> |
|-------------|-----------------------------------------------------------|
|-------------|-----------------------------------------------------------|

| Table 1-15 | Property File | <b>Creation</b> - | <b>Field Description</b> |
|------------|---------------|-------------------|--------------------------|
|------------|---------------|-------------------|--------------------------|

| Field       | Description                                                                                                    |  |
|-------------|----------------------------------------------------------------------------------------------------|--|
| XSD Path    | <ul> <li>Specify the path to the XSD file. The file name is not required. File separator must be <i>I</i>. There must be a <i>I</i> at the end. All the relevant XSD files must be manually copied to this location.</li> <li>For example,</li> <li>For Windows - D:\Kernel11.1\GW_WS\XSD\</li> <li>For Linux - /Kernel11.1/GW_WS\XSD/</li> </ul> |  |
| Logger File | <ul> <li>Specify the path to the gw_ws_logger.properties file with the file name. The file must be manually copied to the specified location. For example,</li> <li>For Windows -<br/>D:\Kernel11.1\GW_WS\config\gw_ws_logger.properties</li> <li>For Linux - /Kernel11.1/GW_WS/config/gw_ws_logger.properties</li> </ul>                         |  |
| Debug Path  | <ul> <li>Specify the path to the folder where the application creates the logs. There must be a / at the end. You need to manually create the folder structure.</li> <li>For example,</li> <li>For Windows - D:\Kernel11.1\GW_WS\log\</li> <li>For Linux - /Kernel11.1/GW_WS/log/</li> </ul>                                                      |  |

| Field                          | Description                                                                                                    |  |
|--------------------------------|----------------------------------------------------------------------------------------------------|--|
| Security Key for<br>Encryption | Specify the security key for the encryption. Here, in this case, it is <b>oraclefinancials</b> .                                                                                                    |  |
| SMS Pool Name                  | Specify SMS Pool Name. Here, in this case, it is jdbc/fcjdevDSSMS.                                                                                                    |  |
| DataSource                     | The JDBC data source is an object bound to the JNDI tree and provides database connectivity through a pool of JDBC connections.                                                                                                    |  |
| POSS Datasource                | Check this box if POSS is required. If you check this box, specify the POSS Datasource Name in the field below this.                                                                                                    |  |
| OPSS CSF Available             | Indicates whether OPSS-CSF is installed or not.<br><b>Note:</b> Select this only if Oracle Platform Security Services -<br>Credential Store Framework (CSF) is installed as per the guidelines<br>in the pre-requisite document. It is recommended that you install<br>CSF for safeguarding application-specific security credentials. |  |
| Distributed Schema             | <ul> <li>If the schema is distributed, select Yes.</li> <li>If the schema is not distributed, select No</li> </ul>                                                                                                    |  |
| MSG IN LOG Required            | Select Yes or No from the drop-down.                                                                                                    |  |
| MSG OUT LOG Required           | Select Yes or No from the drop-down.                                                                                                    |  |

### Table 1-15 (Cont.) Property File Creation - Field Description

6. Click Next.

The **Property File Creation** screen displays.

### Figure 1-28 Property File Creation

| Source FLEXCUBE Universal Installer |                                   |                               | ×       |
|-------------------------------------|-----------------------------------|-------------------------------|---------|
| Oracle Banking Insta                | ller                              |                               |         |
| Property File Creation              |                                   |                               |         |
| Specify the EJB Application Name    |                                   |                               |         |
| EJB Application Name                | GWEJB                             | ]                             |         |
|                                     |                                   |                               |         |
|                                     |                                   |                               |         |
|                                     |                                   |                               |         |
|                                     |                                   |                               |         |
|                                     |                                   |                               |         |
| Please remember the EJB Application | on name , the same name has to be | used while deploying the EJB. |         |
|                                     |                                   |                               |         |
|                                     |                                   |                               |         |
|                                     |                                   |                               |         |
|                                     |                                   |                               |         |
|                                     |                                   |                               |         |
|                                     |                                   |                               |         |
| Exit                                |                                   | Ba                            | ck Next |
|                                     |                                   |                               |         |

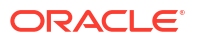

- On the Property File Creation screen, specify the name of the EJB application deployed. For example, GWEJB
- 8. Click Next.

The Gateway Property File Creation screen displays.

| 4 | Oracle FLEXCUBE Universal Installer |                                                              |                                         |          |  |
|---|-------------------------------------|--------------------------------------------------------------|-----------------------------------------|----------|--|
|   | Oracle Banking Installer            |                                                              |                                         |          |  |
|   | Gat<br>Cur                          | eway Property File Creation<br>rrent screen provides an opti | on for modifying WebServices Properties |          |  |
|   | No                                  | . Name                                                       | Value                                   |          |  |
|   | 1                                   | EJB JNDI Name                                                | #com.ofss.fcubs.gw.ejb.GWEJBRemote      | <b>^</b> |  |
|   | 2                                   | Application Server URL                                       | http://10.10.10.10:7001                 |          |  |
|   | 3                                   | User Name                                                    | infra                                   | =        |  |
|   | 4                                   | Password                                                     | •••••                                   |          |  |
|   | 5                                   | EJB Look Up                                                  |                                         | •        |  |
|   | Apr                                 | olication type can later be ea                               | dited in env.properties                 |          |  |
|   | Exit Log Back Next                  |                                                              |                                         |          |  |

#### Figure 1-29 Gateway Property File Creation

| Table 1-16 ( | Gateway I | Property | File Creation - | Field Description |
|--------------|-----------|----------|-----------------|-------------------|
|--------------|-----------|----------|-----------------|-------------------|

| Field                  | Description                                                                                                    |
|------------------------|----------------------------------------------------------------------------------------------------|
| EJB JNDI Name          | If you build the EJB application with the GWEJB name, this will<br>create the name with which the EJB EAR file is built.<br>If you select EJB Call Type as <b>REMOTE</b> , this will create<br><b><ejb_application_name>#com.ofss.fcubs.gw.ejb.GWEJBRe</ejb_application_name></b><br><b>mote</b> in <b>GW_WS_Prop.properties</b> file. |
|                        | For example, Weblogic/ : GWEJB<br>#com.ofss.fcubs.gw.ejb.GWEJBRemote                                                                                                    |
| Application Server URL | Specify the URL of the application server where the web service application is hosted.<br>For example, Weblogic: t3://10.10.10.10:7001                                                                                                    |

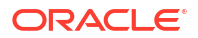

| Field            | Description                                                                                                    |  |
|------------------|----------------------------------------------------------------------------------------------------|--|
| User Name        | Specify the user name to access the application server where the EJB application is deployed.<br>For example, INFRA                                                                                                    |  |
| Password         | Specify the password for the user name.                                                                                                    |  |
| EJB Look Up      | Specify the EJB look up type from the drop-down list. The options are LOCAL/REMOTE.                                                                                                    |  |
| Application Type | <ul> <li>Specify the application type from the drop-down list.</li> <li>Notes: <ul> <li>If the Application Type is INTEGRATED then the EJB Look Up should be selected as LOCAL.</li> <li>If the Application Type is INDIVIDUAL then the EJB Look Up should be selected as REMOTE, and EJB should configure in any server. (REMOTE only works with the combination of EJB and GWWS).</li> <li>The Installer creates two files viz. gw_ws_logger.properties and GW_WS_Prop.properties in the path provided to save the files.</li> </ul> </li> </ul> |  |

### Table 1-16 (Cont.) Gateway Property File Creation - Field Description

9. Click Next.

The **Property Installation** screen displays.

| Oracle FLEXCUBE Universal Installer 12.5.0.0.0                                                                                                    | - 🗆 X                                                                                                    |
|----------------------------------------------------------------------------------------------------|----------------------------------------------------------------------------------------------------|
| Oracle Banking Installer                                                                                                    |                                                                                                    |
| Property Installation         C0222-05-24T16:02:37,787 DEBUG [AWT-EventQueue-0] com.ofss.installer.FcubsInstaller: In invoke : After property 16:02:37,788 DEBUG [AWT-EventQueue-0] com.ofss.installer.FcubsInstaller: Screen Name for 2022-05-24T16:02:37,788 DEBUG [AWT-EventQueue-0] com.ofss.installer.InstallerFrame: classRetrive Core 2022-05-24T16:02:37,789 DEBUG [AWT-EventQueue-0] com.ofss.installer.InstallerFrame: classRetrive Core 2022-05-24T16:02:37,842 DEBUG [AWT-EventQueue-0] com.ofss.installer.InstallerFrame: return with Orde 2022-05-24T16:02:37,843 DEBUG [AWT-EventQueue-0] com.ofss.installer.fcubs.gateway.GwProps: load0-2022-05-24T16:02:59,483 DEBUG [AWT-EventQueue-0] com.ofss.installer.FcubsInstaller: In SetShowPane 2022-05-24T16:02:59,483 DEBUG [AWT-EventQueue-0] com.ofss.installer.FcubsInstaller: In SetShowPane 2022-05-24T16:02:59,483 DEBUG [AWT-EventQueue-0] com.ofss.installer.FcubsInstaller: In invoke : After property File         Property File       Logger File | INSTALLER<br>Process deleting the Class<br>r load of Next screen : Gw<br>mes with : com.ofss.insta<br>r: com.ofss.installer.gate<br>Gateway Properties are<br>et: Obj already exist for ClassNam<br>rss0> setting next screer<br>rss0> setting next screer<br>rss0> setting next screer<br>rss0> setting next screer<br>rss0> setting next screer<br>rss0> setting next screer<br>rss0> setting next screer<br>r: com.ofss.installer.gate<br>↓<br>Save |
|                                                                                                    |                                                                                                    |
| Exit Log                                                                                                    | Back Home                                                                                                    |

Figure 1-30 Property Installation

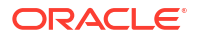

The property file will be created in a temporary folder.

- **10.** Click **Property File** to view the created property file.
- 11. Click **Save** to save the created property file in the desired location.

The property file will be created in a temporary folder. For Gateway EAR Building, refer to the *Installer EAR Building* document.

### 1.1.5 REST Services Application

This topic explains systematic instructions to create a property file through the REST Services application.

 On the Gateway Property File Creation screen, select REST Services (Applicable to UBS 14.1 and above versions) application type.

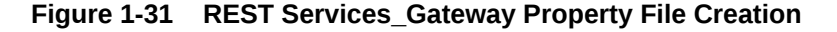

| S Oracle FLEXCUBE Universal Installer                     |           |
|-----------------------------------------------------------|-----------|
| Oracle Banking Installer                                  |           |
| Gateway Property File Creation                            |           |
| Choose the Gateway Application Type                       |           |
| ⊖ Gateway EJB                                             |           |
| ⊖ Gateway MDB                                             |           |
| ⊖ Gateway HTTP Servlet                                    |           |
| ⊖ Gateway Webservices                                     |           |
| REST Services (Applicable to UBS 14.1 and above versions) |           |
|                                                           |           |
|                                                           |           |
|                                                           |           |
|                                                           |           |
|                                                           |           |
|                                                           |           |
|                                                           |           |
| Exit                                                      | Back Next |

2. Click Next.

The SMS Schema Details screen displays.

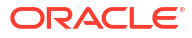

| Chaolo Burning I       | nstaller  |                 |
|------------------------|-----------|-----------------|
| SMS Schema Details     |           |                 |
| Name                   | Value     |                 |
| Jsername               | installer |                 |
| assword                | •••••     |                 |
| Service Name           | testdb    |                 |
| P Address              | 10.10.10  |                 |
| fort                   | 1521      |                 |
| 'NS Connect Descriptor | testdb    | Test Connection |
|                        |           |                 |
|                        |           |                 |

Figure 1-32 SMS Schema Details

3. Specify the valid Username, Password, Service Name IP Address, Port, and TNS Connect Descriptor, and then click Test Connection.

The successful test connection will enable the **Next** button.

4. Click Next.

The **Property File Creation** screen displays.

5. On the **Property File Creation** screen, specify the fields.

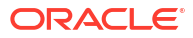

| 🕌 Oracle FLEXCUBE Universal Insta                       | ller 12.5.0.0.0                                    | - 🗆 X     |
|---------------------------------------------------------|----------------------------------------------------|-----------|
| Oracle Banking In                                       | staller                                            |           |
| Property File Creation<br>Current screen provides an op | tion for modifying the Gateway Properties          |           |
| XSD Path                                                | /Kernel11.1/GW_EJB/XSD/                            |           |
| Logger File                                             | /Kernel11.1/GW_EJB/config/gw_ejb_logger.properties |           |
| Debug Path                                              | /Kernel11.1/GW_EJB/log/                            |           |
| Security Key for Encryption                             | oraclefinancials                                   |           |
| SMS Pool Name                                           | idbc/fcjdevDSSMS                                   |           |
| DataSource                                              | FLEXTEST.WORLD                                     |           |
|                                                         | POSS DataSource     OPSS CSF Available             |           |
| POSS DataSource                                         | POSSTEST.WORLD                                     |           |
| Distributed Schema                                      | No 💌                                               |           |
| MSG IN log Required                                     | No 🔽 MSG OUT log Required No 🔽                     |           |
|                                                         | Integration with CN Logger                         |           |
|                                                         |                                                    |           |
|                                                         |                                                    |           |
|                                                         |                                                    |           |
|                                                         |                                                    |           |
| Exit Log                                                |                                                    | Back Next |

| Table 1-17 | Property File Creat | ion - File Description |
|------------|---------------------|------------------------|
|------------|---------------------|------------------------|

| Field                          | Description                                                                                                    |
|--------------------------------|----------------------------------------------------------------------------------------------------|
| XSD Path                       | Specify the XSD path.                                                                                                    |
| Logger File                    | Specify logger property file path.                                                                                              |
| Debug Path                     | Specify the path where debugs are to be written.                                                                                |
| Security Key for<br>Encryption | Specify the security key for the encryption. Here specify oraclefinancialsolutions.                                             |
| SMS Pool Name                  | Specify valid pool name. This field displays the default value <b>jdbc/ fcjdevDSSMS</b> .                                       |
| DataSource                     | The JDBC data source is an object bound to the JNDI tree and provides database connectivity through a pool of JDBC connections. |
| POSS DataSource                | Check this box if POSS is required.                                                                                             |
| OPSS CSF Available             | This check box indicates whether OPSS-CSF is installed or not.                                                                  |
| POSS DataSource                | If the <b>POSS DataSource</b> box is checked, specify the POSS Datasource Name in this field.                                   |
| Distributed Schema             | Select either Yes or No from the drop-down list.                                                                                |
| MSG IN Log Required            | Select either Yes or No from the drop-down list.                                                                                |
| MSG OUT Log Required           | Select either Yes or No from the drop-down list.                                                                                |

### Table 1-17 (Cont.) Property File Creation - File Description

| Field                         | Description                                        |
|-------------------------------|----------------------------------------------------|
| Integration with CN<br>Logger | Check this box for the Integration with CN Logger. |

6. Click **Next** to Specify REST Services information.

The **RESTServices Properties** screen displays.

### Figure 1-34 RESTServices Properties

| 🛃 Oracle FLEXCUBE Universal In | staller 12.5.0.0.0 |                           |        |                    |                 | 570           |     | × |
|--------------------------------|--------------------|---------------------------|--------|--------------------|-----------------|---------------|-----|---|
| Oracle Banking                 | Installer          |                           |        |                    |                 |               | LER |   |
| <b>RESTServices</b> Properties |                    |                           |        |                    |                 |               |     |   |
| Current screen provides an     | option for modify  | ing the REST Services Pro | pertie | s                  |                 |               |     |   |
| REST Services Logger File      |                    | /Kernel11.1/RESTServi     | ces/co | nfig/gw_rest_logge | r.properties    |               |     |   |
| REST Services Debug Path       |                    | /Kernel11.1/RESTServi     | ces/lo | g/                 |                 |               |     |   |
| REST Services Security Key fo  | or Encryption      | oraclefinancials          |        |                    |                 |               |     |   |
| REST Services Msg Schema       | Pool Name          | jdbc/fcjdevDSSMS          |        |                    |                 |               |     |   |
| Authentication Scheme          |                    | FLEXCUBE                  | -      | Deployment Type    | INDIVIDU        | AL            |     | - |
| REST Client ID                 |                    | oracle                    |        |                    |                 |               |     |   |
| REST Client Secret             |                    | CustomerServer            |        |                    |                 |               |     |   |
| Access Token URL               |                    | http://10.184.132.161:1   | 4100/  | ns_oauth/oauth2/er | ndpoints/oauths | ervice/tokens | ]   |   |
| Swagger Host                   |                    | 10.10.10.10:1010          |        | Swagger Version    | 14.1            |               |     |   |
| REST EJB Details               |                    |                           |        |                    |                 |               |     |   |
| CTX Factory                    | weblogic.jndi.W    | LInitialContextFactory    | Pr     | ovider URL         | t3://10.10.10.1 | 0:1010        |     |   |
| Security Principal             | weblogic           |                           | Se     | curity Credentials | •••••           |               |     |   |
| JNDI Name                      | GWRestEJB#co       | m.ofss.fcc.gw.rest.GWRe   | stRen  | note               |                 |               |     |   |
|                                |                    |                           |        |                    |                 |               |     |   |
|                                |                    |                           |        |                    |                 |               |     |   |
| Exit Log                       | )                  |                           |        |                    | Back            | Nex           | d   |   |

For more information, refer to the fields description table.

### Table 1-18 REST Services Properties

| Field                                        | Description                                                                                   |
|----------------------------------------------|-----------------------------------------------------------------------------------------------|
| REST Services Logger File                    | Specify logger property file path.                                                            |
| REST Services Debug<br>Path                  | Specify the path where debugs are to be written.                                              |
| REST Services Security<br>Key for Encryption | Specify the security key for the encryption. In this case, it is<br>oraclefinancialsolutions. |
| REST Services Msg<br>Schema Pool Name        | Specify a valid pool name. This field displays the default value as jdbc/fcjdevDSSMS.         |

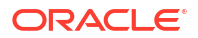

| Field                 | Description                                                                                                    |
|-----------------------|----------------------------------------------------------------------------------------------------|
| Authentication Scheme | <ul> <li>Select Authentication Scheme from the drop-down list.</li> <li>OAUTH</li> <li>FLEXCUBE</li> <li>For the FLEXCUBE authentication scheme, REST Client ID, REST Client Secret, and Access Token URL are disabled. The same has to be specified if OAUTH is selected.</li> </ul> |
| CTX factory           | Specify valid CTX factory information.                                                                                                    |
| Provider URL          | Specify the URL with the valid port number.                                                                                                    |
| Security Principal    | Specify the security principal user name.                                                                                                    |
| Security Credentials  | Specify the security principal password.                                                                                                    |
| JNDI Name             | In this field, <b>JNDI Name</b> is defaulted based on the application server selected.                                                                                                    |

#### Table 1-18 (Cont.) REST Services Properties

7. Click Next.

The **Property Installation** screen displays.

### Figure 1-35 Property Installation

| Sracle FLEXCUBE Universal Installer 12.5.0.0.0                                                                                                    | - 🗆 X                                                                                                    |
|----------------------------------------------------------------------------------------------------|----------------------------------------------------------------------------------------------------|
| Oracle Banking Installer                                                                                                    |                                                                                                    |
| Property Installation                                                                                                    |                                                                                                    |
| Current screen Displays the status of the object loaded.                                                                                                    |                                                                                                    |
| 0000.05.04748-00-07.707.DEDLIG (AMT EventOusue 0) com ofes installer Exchemetaller. In invoke - After r                                                                                                    | process delating the Class                                                                                                    |
| 2022-05-24T16.02:37,788 DEBUG [AVT-EventQueue-0] com.ofss.installer. FcubsInstaller: Screen Name fo<br>2022-05-24T16.02:37,788 DEBUG [AVT-EventQueue-0] com.ofss.installer.fcubsInstaller: Screen Name fo<br>2022-05-24T16.02:37,842 DEBUG [AVT-EventQueue-0] com.ofss.installer.fcubs.gateway.GwProps: load()-<br>2022-05-24T16.02:37,843 DEBUG [AVT-EventQueue-0] com.ofss.installer.fcubsInstaller: In SetShowPane<br>2022-05-24T16.02:37,843 DEBUG [AVT-EventQueue-0] com.ofss.installer.fcubsInstaller: In SetShowPane<br>2022-05-24T16.02:59,483 DEBUG [AVT-EventQueue-0] com.ofss.installer.fcubsInstaller: In SetShowPane<br>2022-05-24T16.02:59,483 DEBUG [AVT-EventQueue-0] com.ofss.installer.fcubsInstaller: In SetShowPane<br>2022-05-24T16.02:59,483 DEBUG [AVT-EventQueue-0] com.ofss.installer.fcubsInstaller: Screen Name fo<br>2022-05-24T16.02:59,483 DEBUG [AVT-EventQueue-0] com.ofss.installer.fcubsInstaller: In invoke 'After<br>2022-05-24T16.02:59,483 DEBUG [AVT-EventQueue-0] com.ofss.installer.fcubs.gateway.GwProps: proces<br>2022-05-24T16.02:59,548 DEBUG [AVT-EventQueue-0] com.ofss.installer.fcubs.gateway.GwProps: proces<br>2022-05-24T16.02:59,548 DEBUG [AVT-EventQueue-0] com.ofss.installer.fcubs.gateway.GwProps: proces<br>2022-05-24T16.02:59,549 DEBUG [AVT-EventQueue-0] com.ofss.installer.fcubs.gateway.GwProps: proces<br>2022-05-24T16.02:59,549 DEBUG [AVT-EventQueue-0] com.ofss.installer.fcubs.gateway.GwProps: proces<br>2022-05-24T16.02:59,549 DEBUG [AVT-EventQueue-0] com.ofss.installer.fcubs.gateway.GwProps: proces<br>2022-05-24T16.02:59,549 DEBUG [AVT-EventQueue-0] com.ofss.installer.fcubs.gateway.GwProps: proces<br>2022-05-24T16.02:59,549 DEBUG [AVT-EventQueue-0] com.ofss.installer.fcubs.gateway.GwProps: proces<br>2022-05-24T16.02:59,549 DEBUG [AVT-EventQueue-0] com.ofss.installer.fcubs.gateway.GwProps: proces<br>2022-05-24T16.02:59,549 DEBUG [AVT-EventQueue-0] com.ofss.installer.fcubs.gateway.GwProps.gateway.GwProps.gateway.GwProps.gateway.GwProps.gateway.GwProps.gateway.GwProps.gateway.GwProps.gateway.GwProps.gateway.GwProps.gateway.GwProps.gateway.GwProps.gateway.GwProps.gate | r load of Next screen : Gw<br>mes with : com.ofss.insta<br>->Gateway Properties are<br>di Obj already exist for Cla<br>Performed>Next action<br>r process of current scree<br>ready exist for ClassNam<br>so(> setting next screer<br>as()>XSD_PATH =/Kerne<br>process deleting the Class<br>r load of Next screen : pro<br>mes with : com.ofss.insta<br>r : com.ofss.installer.gate |
|                                                                                                    |                                                                                                    |
| Property File Logger File                                                                                                    | Save                                                                                                    |
|                                                                                                    |                                                                                                    |
|                                                                                                    |                                                                                                    |
| Exit Log                                                                                                    | Back Home                                                                                                    |

- 8. Click **Property File** to view the created property file.
- 9. Click **Save** to save the created property file in the desired location.

The property file will be created in a temporary folder.

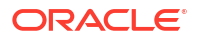